#### **Follett** ACCESS Course Materials for All

# **Opt-Out Customer Portal Overview**

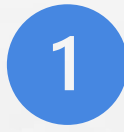

Student Selects URL and Verifies Identity using email address provided by school (.edu). Email is sent directly to student and continues with Step 2 below

#### OR

Email is sent automatically to student at email address provided by school (.edu)

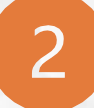

Student Selects Activate Account & Set Password and is launched to the customer portal

Please enter your school email address and select submit. After submit is selected, an email will be sent to your school email address to access the portal

example@abc.com

Subject

SUBMIT

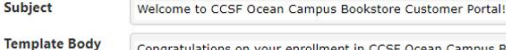

Congratulations on your enrollment in CCSF Ocean Campus Bookstore Customer Portal. To preserve student choice and promote student savings, CCSF Ocean Campus Bookstore has partnered with your campus bookstore to provide this program so you will have access to all required course materials on day one of class at prices not available elsewhere. If you decide you do not want to purchase the course materials provided to you as part of the program, you can use the CCSF Ocean Campus Bookstore Customer Portal to opt-out of the program.

IMPORTANT! Please note that if you opt-out, you will then be responsible for obtaining the required course materials on your own. Once you have opted-out, you will only be able to opt-in until 01/10/2018 and receive the special pricing that is part of the program.

If you would like to proceed with opting-out, please activate your account below by 01/10/2018 and follow the instructions.

Information you should know ...

· Your username is your school email address: fjoseph@mail.ccsf.edu

Activate your account and set your password by selecting the below link! Activate Account & Set Password Here

Happy studying and best of luck in class!

Want to log in after you activate your Login Here

**Questions?** Contact your campus bookstore

ACCESS Program Course(s)

|                                       | SET PASSWORD                                                            |
|---------------------------------------|-------------------------------------------------------------------------|
| Student Enters & Confirms Password to | New Password                                                            |
| securely login and clicks SAVE        | Confirm Password                                                        |
|                                       | SAVE                                                                    |
|                                       |                                                                         |
| Student is now logged into the        | Note: Passwords must be at least six characters and contain one number. |

| ▼ MANAGE COURSE MATERIAL(S) |                  |                     |                        |         |  |  |  |  |  |  |  |
|-----------------------------|------------------|---------------------|------------------------|---------|--|--|--|--|--|--|--|
| Course Name                 | Course Number    | Total to<br>Student | Course Material Detail |         |  |  |  |  |  |  |  |
| Software Design             | DFLT>ITP>100>W01 | \$60.00             | View Course Material   | Opt-Out |  |  |  |  |  |  |  |

#### **REVIEW DETAILS**

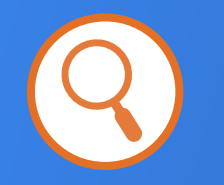

- Displays Course Name & Course Number
- Displays \$ Total to Student
- Click to View Course Material Details
- **Opt-Out** through Census Date at Section Level Each Term (IA) or Program Level Each Term (EA)

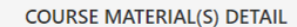

| Course Name             | Course Number    | Title                                                  | Туре    |                        |
|-------------------------|------------------|--------------------------------------------------------|---------|------------------------|
| ollege Success<br>kills | DFLT>SDV>100>C01 | College Success Skills, MindTap<br>(0686/0687)(CUSTOM) | Digital | Course Material Detail |
|                         |                  | CLOSE                                                  |         | View Course Material   |

#### **AFTER OPT-OUT**

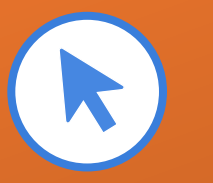

- Login & See Status Through Census Date
- Opt-back-in by Clicking Opt-In
- Students in Opt-Out Status as of Census
  Date Will Not Be Listed on Bookstore
  Invoice

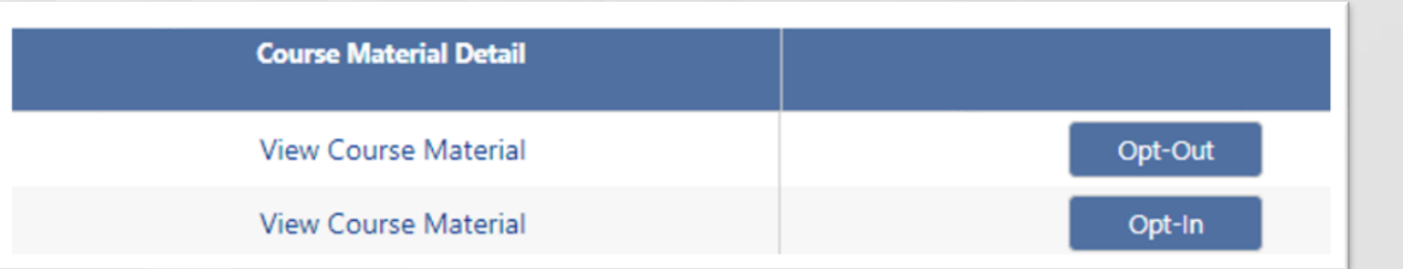

## OPTIONAL FEATURES AVAILABLE AT SCHOOL REQUEST

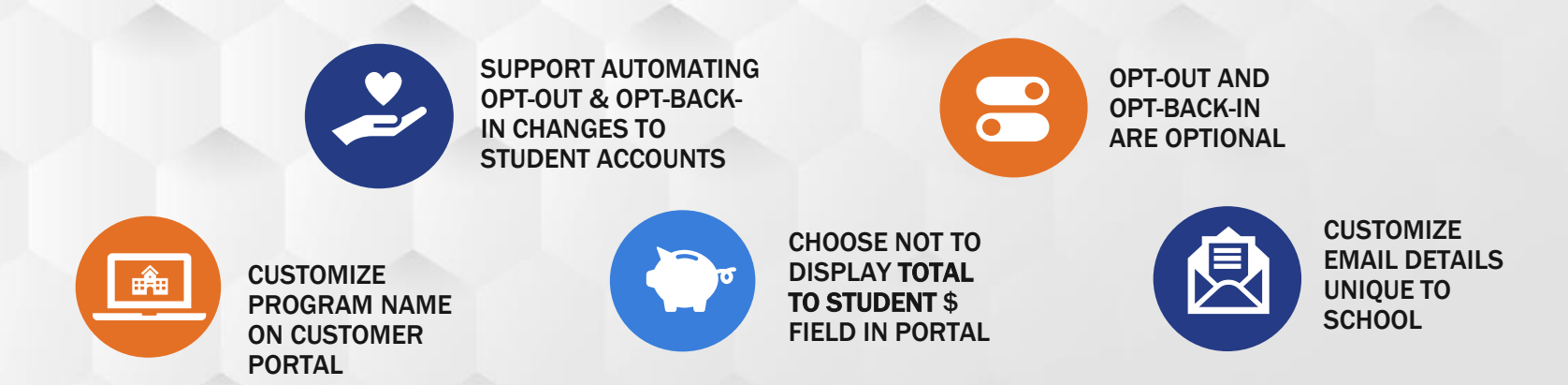